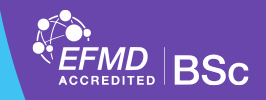

## A jelentkezés menete

- Neptun webes felületén a Menüben a Vizsgák menüpontban válasszuk a Záróvizsgák menüpontot.
- Amennyiben van jelentkezési időszak, az időszak soránál a Jelentkezés gombra kattintunk.

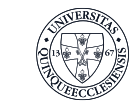

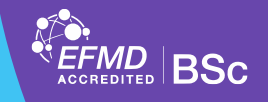

## Beosztás megtekintése

- A záróvizsga bizottságok összeállítása a záróvizsga előtt két héttel történik.
- A hallgató az éppen aktuális beosztását az alábbi <u>linken</u>, a neptunkód megadásával tekintheti meg.
- Mivel a bizottság hallgatói összetétele folyamatosan változik, érdemes a beosztás folyamatosan nyomon követni.

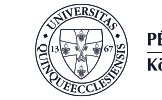

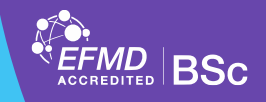

## A lejelentkezés menete

- Amennyiben mégsem szeretne részt venni az aktuális záróvizsgán a lejentkezés szintén a Vizsgák Záróvizsgák almenüben tudja megtenni.
- A lejentkezéshez a "Jelentkezés" soron a Tovább a jelentkezésre gombra kattintunk vagy a folyamatban lévő jelentkezéseknél kiválasztjuk a jelenlegi időszakot majd a Lejelentkezés gombot.

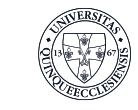